## Inhaltsverzeichnis

| Anleitung Druckbild in LibreOffice verbessern | 2 |
|-----------------------------------------------|---|
| ······································        |   |

Bei der Verwendung von Drucktemplates kann es sein, dass durch fehlende Daten das Layout unschön angezeigt wird. Dies ist besonders immer dann der Fall wenn Zeilen dadurch leer bleiben.

Wenn es sich nur um 1-2 Zeilen handelt ist dieses Manko schnell behoben indem die betreffenden Leerzeilen manuell gelöscht werden. Handelt es sich aber um eine Vielzahl von vorkommen, so ist dies mit größerem zeitlichen Aufwand verbunden. Hier hilft die Funktion Suchen & Ersetzen in LibreOffice, die über das Bearbeiten-Menü aufgerufen werden kann, oder mit der Tastenkombination STRG + ALT + F.

Im folgenden nun eine Beschreibung wie dieses Problem auf einfache Art und Weise gelöst werden kann.

Im Beispiel sehen Sie das vor allem in der Spalte der Ur-Großeltern viele Leerzeilen vorhanden sind.

| ۲.                                                                                                    |                                                                                                    |                                                                                                    |                                                      |  |  |
|----------------------------------------------------------------------------------------------------|----------------------------------------------------------------------------------------------------|----------------------------------------------------------------------------------------------------|------------------------------------------------------|--|--|
| AHNENNACHWEIS                                                                                                    |                                                                                                    |                                                                                                    |                                                      |  |  |
| Zuchtbuch-Nr.: OHZ B-GR 8158 A<br>Name: HOLLY HARRISON Host Of Angels                                                                                                    | 1                                                                                                    |                                                                                                    |                                                      |  |  |
| Rasse:¶ Golden Retriever¶<br>Geschlecht: Hündin¶<br>Züchter:¶ Michael Greimel¶                                                                                                    | Wurftag: 17.09.2017<br>Chip-Nr.: 04010000053440<br>Fellfarbe: creme                                                                                                    |                                                                                                    |                                                      |  |  |
| Anschuft Oberneuberg 51, 8225 Pöllauberg                                                                                                    | Großeltern                                                                                                    | Ur-Großeltern¶                                                                                                    | Ur-Ur-Großeltern¶                                    |  |  |
| CH ¶<br>BUCK A ROO-OF-THE-MORNING-VALLEY¶<br>SLR GR-004057¶<br>creme ¶<br>prcd-PRA2 normal   prcd-PRA1 normal   Augen<br>frei   Augen frei   jagdl. Prfg (Slo)   HD-A   ED-frei<br>  Augen frei ¶ | CH ¶<br>MAJIK TRUTH-OR DARE¶<br>FIN 25993/09¶<br>creme ¶<br>prcd-PRA1 normal  Augen frei   Augen frei   HD-<br>A   ED-frei   OCD frei   Augen frei¶<br>¶                    |                                                                                                    | REMING TON RAZZLE DAZZLE<br>KC AF02122605 1          |  |  |
|                                                                                                    |                                                                                                    | prod-PRA2 normal   prod-PRA1 normal  Augen frei   HD-A  <br>ED-frei   OCD frei   Augen frei]                                                                                                    | MAJIK WHITER SHADE<br>FIN FKK 41139/04               |  |  |
|                                                                                                    |                                                                                                    | ¶<br>MAJIK-VISSI-D'ARTE¶                                                                                                    | DELINDA S-SINCE RELY-LOVE<br>FIN FKK-41748/994       |  |  |
|                                                                                                    |                                                                                                    | HD-C-I-ED-frei                                                                                                    | MAJIK NOBLE SSE OBLIGE<br>FIN FKK 3052 1/02          |  |  |
|                                                                                                    | CH ¶<br>BLISS OF THE MORNING VALLEY¶<br>NHSB 2531969¶<br>¶<br>HD-A¶<br>¶                                                                                                    | T<br>SNOWDON-OF-THE-MORNING-VALLEY<br>NHSB 2403719T<br>HD-CT                                                                                                    | INAS SICAS-SNOW-STORM<br>S-53414/98-                 |  |  |
|                                                                                                    |                                                                                                    |                                                                                                    | MUIREANN OF THE MORNING VALLEY<br>NHSB 2279185       |  |  |
|                                                                                                    |                                                                                                    | TLOURDES OF THE MORNING VALLEY<br>NHSB 22360521                                                                                                    | BIGGLES OF THE HELLACIOUS ACRES                      |  |  |
|                                                                                                    |                                                                                                    |                                                                                                    | GAME FAIR OF THE MORNING VALLEY<br>NHSB 198 3342     |  |  |
| JCH ¶<br>TESSA-THALIA-Host Of Angels¶<br>OHZB-GR-7210¶<br>creme ¶<br>WeT   Augen frei   HD-A   ED-frei   OCD frei  <br>Augen frei¶<br>¶                                                           | CH-¶<br>BONETT-BRIDE-ENERGY-SOURCE¶<br>MET-Goldr438/12¶<br>creme¶<br>prcd-PRA2-normal   prcd-PRA1-normal   Augen<br>frei   WeT (HU)   Hipscore   ED-frei   Augen frei¶<br>¶ | 1<br>XANTHO S-MONDRIAAN<br>KC-AJ04093005<br>1                                                                                                    | SULTAN OF SAND V.D. BEER SE HOEVE<br>NHSB 281 3463   |  |  |
|                                                                                                    |                                                                                                    |                                                                                                    | XANTHO S-FOREIGN-AFFAIRE<br>KCSB-3714CN              |  |  |
|                                                                                                    |                                                                                                    | BONETT-BRIDE-BLUE-MOON<br>MET 677 200                                                                                                    | Pinkerly QUIENSABE¶<br>CLP 07/79328                  |  |  |
|                                                                                                    |                                                                                                    |                                                                                                    | BOSSA-NOVA-DE-RIA-VELA¶<br>MET-8233/07¶              |  |  |
|                                                                                                    | CH T<br>FINAL-ELEMENT-Host-Of-Angels<br>OH ZB GR 6264<br>prcd-PRA normal   WeT BH   HD-B   ED-1   OCD<br>frei   Augen frei   Augen frei   Augen frei                        | CH¶<br>ASHBURY ANGEL HEART¶<br>LOF 064300 050001<br>¶<br>prod-PRA normal   prod-PRA1 normal   Trialer, WeT FT TAN,<br>Ep. B   HD-AI ED-frei   OCD frei   Augen frei   Augen frei<br>Augen frei                                                             | TARAM-DU-BOIS-DE-LA-RAYERE<br>LOF-044954/06963       |  |  |
|                                                                                                    |                                                                                                    |                                                                                                    | ASHBURY-SUMMER-SUN<br>LOF 8 Ret.GOL 038771/06892     |  |  |
|                                                                                                    |                                                                                                    | CH 11<br>BILLIE JEAN Host Of Angels 11<br>OHZB GR 58631<br>creme 11<br>prod-PRA normal   prod-PRA2 normal   prod-PRA1 normal  <br>WeT   Augen frei   HD-A   ED-frei   COD frei   Augen frei  <br>WeT   Augen frei   HD-A   ED-frei   COD frei   Augen frei | CHICAGO DOWN TOWN V.D. BEERSE HOEVEN<br>NHSB 2875252 |  |  |
|                                                                                                    |                                                                                                    |                                                                                                    | FUN CUP VDBEER SE-HOEVE¶<br>ÖHZB-GRET 4885¶          |  |  |
| Obige Angaben entsprechen dem ÖRC-Zuchtbuch zum Zeitpunkt der Wurfeintragung und basieren auf dem Datenbestand vom 24.11.2017.                                                                    |                                                                                                    |                                                                                                    |                                                      |  |  |

Rufen Sie nun den Suchen&Ersetzen-Dialog auf. Tippen Sie in das Feld Suchen ^\$ ein. Es handelt sich hierbei um einen sog. regulären Ausdruck. Damit dieser von der Suche richtig verarbeitet werden kann ist es notwendig die Suche entsprechend einzustellen. Klicken Sie deshalb auf Weitere Optionen und setzen einen Haken bei

Reguläre Ausdrücke Nun können Sie über Alle ersetzen den Vorgang starten.

01.06.2025 22:05

| Suchen und Ersetze    | n                                                                         | ×                      |
|-----------------------|---------------------------------------------------------------------------|------------------------|
| S <u>u</u> chen:      | ▶<br><u>G</u> roß- und Kleinschreibung beachten Nur gan <u>z</u> e Wörter | ~                      |
| <u>E</u> rsetzen:     |                                                                           | ~                      |
| <u>A</u> lle Suchen   | Vorherigen suchen <u>N</u> ächsten suchen Erse <u>t</u> zen               | Alle e <u>r</u> setzen |
| □ Weitere Option      | en                                                                        |                        |
| Nur in Auswa          | ahl 🗌 Rück <u>w</u> ärts ersetzen                                         |                        |
| 🗹 Reguläre Aus        | drücke Desatzvorlagen                                                     |                        |
| Ähnli <u>c</u> hkeits | Suche Ahnlichkeiten                                                       |                        |
|                       | <u>K</u> ommentare                                                        |                        |
|                       | <u>A</u> ttribute <u>F</u> ormat Kein For <u>m</u> at                     |                        |
| <u>H</u> ilfe         |                                                                           | <u>S</u> chließen      |

Sie erhalten nun eine Meldung über die Anzahl der vorgenommenen Ersetzungen.

| Suchen und Ersetze           | n                                                       | ×               |
|------------------------------|---------------------------------------------------------|-----------------|
| S <u>u</u> chen:             | ^\$ Groß- und Kleinschreibung beachten Nur ganze Wörter | ~               |
| Ersetzen:                    | Suchbegriff 18-mal ersetzt.                             | ∠ Alle ersetzen |
| Weitere Option <u>H</u> ilfe |                                                         | Schließen       |